### How to Access a Previous Course

- **1.** Log in to Canvas and select the Courses tab on the garnet global navigation menu on the left of the screen.
- 2. Select the All Courses Link from the menu that appears.
- **3.** On the All Courses page, scroll down to Past Enrollments. From here, you can access a previous course by selecting a hyperlinked course name.

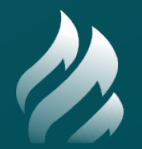

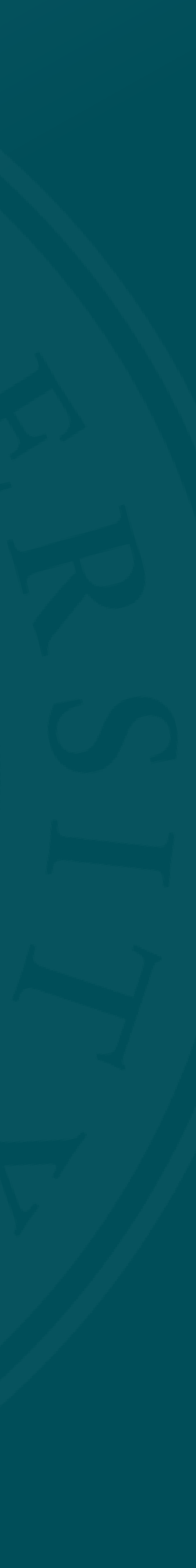

## Step 1

Log in to Canvas and select the Courses tab on the garnet global navigation menu on the left of the screen.

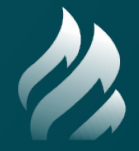

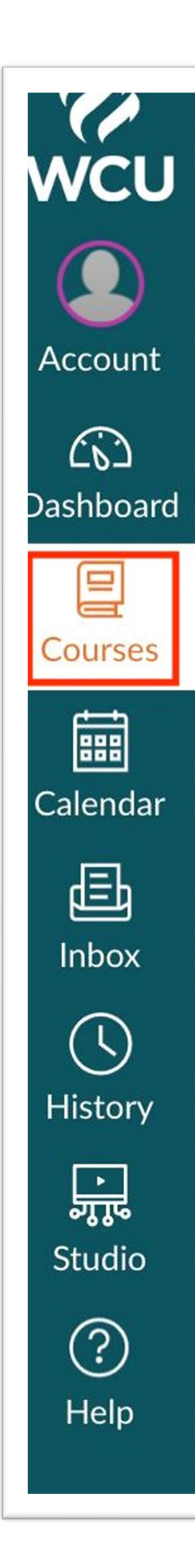

#### Courses

\_Sandbox

Sandbox

All Courses

Welcome to your courses! To customize the list of courses, click on the "All Courses" link and star the courses to display.

## Step 2

Select the All Courses Link from the menu that appears.

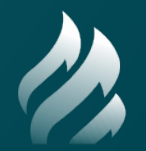

| WCU                            | Courses                                                                                    |
|--------------------------------|--------------------------------------------------------------------------------------------|
| Account                        | _Sandbox<br>Sandbox                                                                        |
| රාධ<br>Dashboard               | All Courses                                                                                |
| Courses                        | Welcome to your courses! To customize the list of courses, click on the "All Courses" link |
| Calendar                       | and star the courses to display.                                                           |
| 匠<br>Inbox                     |                                                                                            |
| ()<br>History                  |                                                                                            |
| <mark>្វារូរូ</mark><br>Studio |                                                                                            |
| ?<br>Help                      |                                                                                            |

# Step 3

On the All Courses page, scroll down to Past Enrollments. From here, you can access a previous course by selecting a hyperlinked course name.

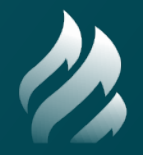

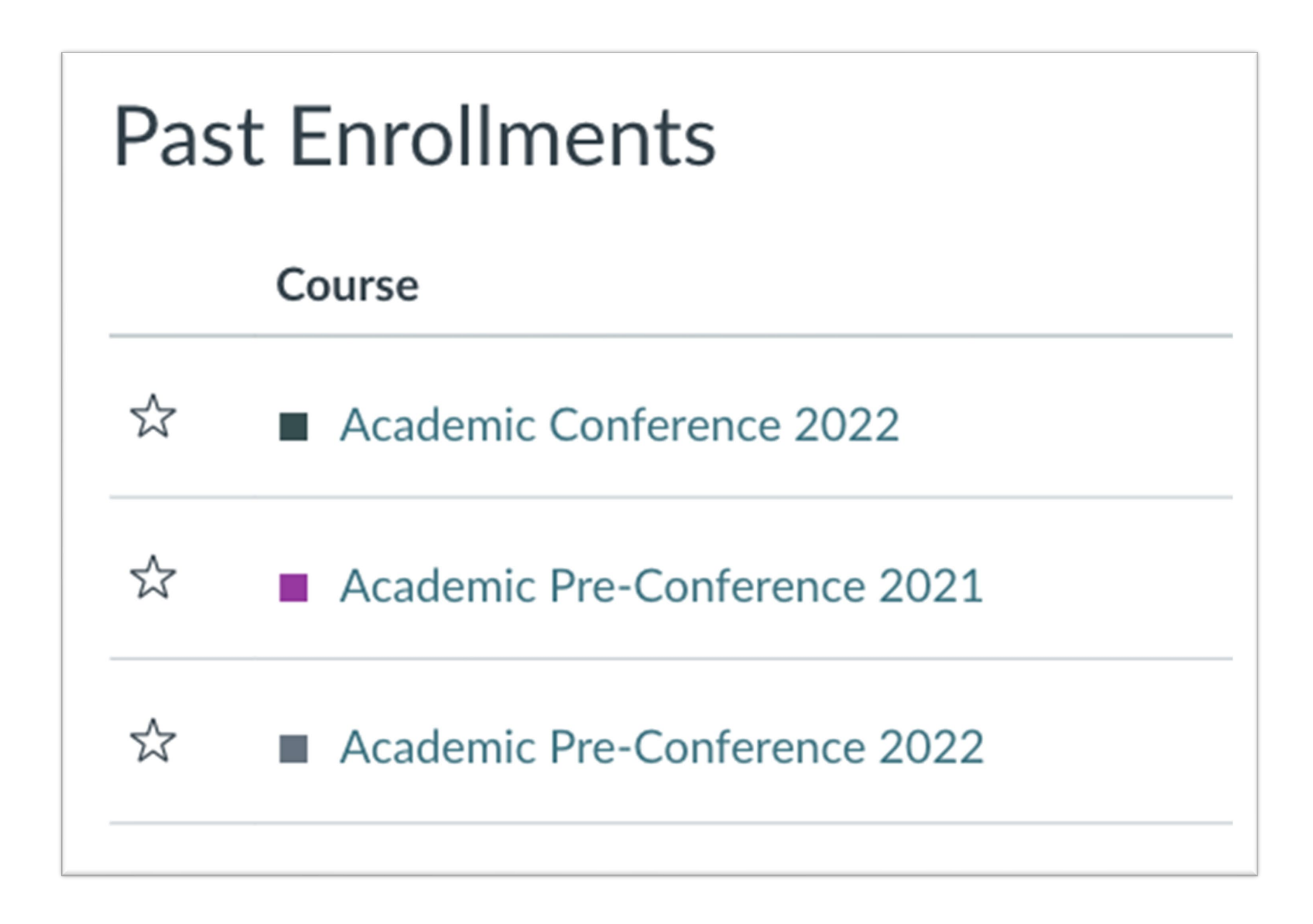